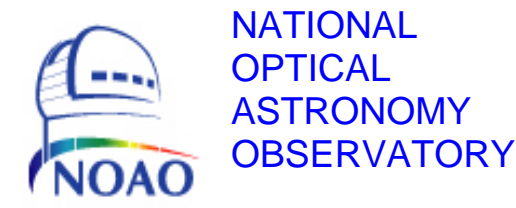

# TORRENT Software User Manual **borg & mborg** Program Design

NOAO Document TRNT-AD-08-0002

Revision: 0

Authored by: Nick C. Buchholz

Please send comments: <u>nbuchholz@noao.edu</u>

Doc. File TRNT-AD-08-0002R0.doc Doc. Number TRNT-AD-08-0002

### **Revision History**

| Version | Date     | Sections Affected | Remarks                                    |  |
|---------|----------|-------------------|--------------------------------------------|--|
|         | Approved |                   |                                            |  |
| 0.1     | 7/9/2009 | All               | Initial draft release - aro                |  |
| 1.0     | 20100325 | All               | Started User Manual added Design Sections. |  |
| 1.01    | 20100616 | All               | Added to user manual                       |  |
| 0       | 9/2/2010 | All               | Formatted for release                      |  |
|         |          |                   |                                            |  |

| Revisio  | on History                                         | 2 |
|----------|----------------------------------------------------|---|
| Table of | of Contents                                        | 3 |
| List of  | Figures                                            | 5 |
| List of  | Tables                                             | 5 |
| 1.0 I    | ntroduction                                        | 6 |
| 1.1      | Starting the <i>borg</i> or <i>mborg</i>           | 6 |
| 2.0 U    | Using the Basic Functionality of the borg or mborg | 7 |
| 2.1      | Top Buttons and Status Fields and Help.            | 9 |
| 2.2      | Menu Bar1                                          | 0 |
| 2.2.1    | DHE Control Menu1                                  | 1 |
| 2.2.2    | Focalplane Ctrl Menu1                              | 1 |
| 2.2.3    | Engineering Functions Menu1                        | 2 |
| 2.2.4    | Attributes Menu                                    | 2 |
| 2.3      | Connect and Initialize                             | 3 |
| 2.4      | Exposure Parameters                                | 3 |
| 2.5      | Exposure Control                                   | 4 |
| 2.6      | Command Line ( <i>mborg</i> only)1                 | 5 |
| 2.7      | Exit borg or mborg1                                | 5 |
| 3.0 C    | Creating System Command Aliases1                   | 6 |
| 4.0 b    | org and <i>mborg</i> Software Design1              | 7 |
| 4.1      | Startup Script                                     | 7 |
| 4.2      | borg and mborg GUI Object1                         | 7 |
| 4.3      | PMW Modules and Extensions1                        | 7 |
| 4.3.1    | StatusLogs.py1                                     | 7 |
| 4.3.2    | mnsnMenuBars.py                                    | 7 |
| 4.3.3    | category.py1                                       | 7 |
| 4.4      | Monsoon/Torrent Python Modules                     | 7 |
| 4.4.1    | panCtrlr.py1                                       | 7 |
| 4.4.2    | fpCtrlGui.py1                                      | 7 |
| 4.4.3    | brgParser                                          | 7 |
| 4.5      | Attribute Display Modules1                         | 7 |
| 4.5.1    | prsCvsFileByElement.py1                            | 7 |
| 4.5.2    | prsGuiAttributes.py1                               | 7 |
| 4.5.3    | prsGuiFileByCategory.py1                           | 7 |
| 4.6      | Miscellaneous Modules1                             | 7 |
| 4.6.1    | mnsnCommon.py1                                     | 7 |
| 4.6.2    | mnsnExceptions.py1                                 | 7 |
| 4.6.3    | mnsnGuiFuncs.py                                    | 7 |
| 4.6.4    | mnsnFuncs.py1                                      | 7 |
| 4.6.5    | TorrentTests.py1                                   | 7 |

### **Table of Contents**

| Append | dix I Creating a SystemAttribGui.csv file | 18 |
|--------|-------------------------------------------|----|
| I.1    | AttribuGui.csv File Structure             | 18 |
| I.1.1  | Comment lines                             | 18 |
| I.1.2  | Page Description Lines                    | 18 |
| I.1.3  | Label Description Lines                   | 19 |
| I.1.4  | Attribute-Value Description Lines         | 19 |
| I.2    | Row/Column Descriptions                   | 20 |
| I.3    | Example GUI Page and Description.         | 20 |
| Append | dix II Engineering GUI Categories         | 22 |
| Append | dix III                                   | 38 |

### **List of Figures**

| Figure 1 - borg Welcome Window                                                  | 7         |
|---------------------------------------------------------------------------------|-----------|
| Figure 2 – mborg Welcome Window                                                 | 7         |
| Figure 3 - borg Control GUI                                                     | 8         |
| Figure 4 – mborg Control GUI                                                    | 9         |
| Figure 5 – Shutdown and Exit Controls, Status Fields, Help and Logging Controls | <b>10</b> |
| Figure 6 – MONSOON Menus Bar                                                    | 10        |
| Figure 7 – Sequencer Enabled Ready to Take Data                                 | 10        |
| Figure 8 – Connection Pane                                                      | .13       |
| Figure 9 – Connection Pane after Connection                                     | .13       |
| Figure 10 – Exposure Parameters Window                                          | .13       |
| Figure 11 – Exposure Sequence Controls Idle                                     | .14       |
| Figure 12 – Exposure Sequence Controls During an Exposure                       | .14       |
| Figure 13 – mborg Command Line                                                  | .15       |
| Figure 14 – Disconnect and Exit                                                 | .15       |
| Figure 15 – Example Page Display GUI Page 10                                    | .19       |
| Figure 16 - Exposure Variables Attribute Display                                | .21       |

### List of Tables

| Table 1 – Engineering GUI Categories | 22 |
|--------------------------------------|----|
| Table 2 – Exposure Variables         | 23 |
| Table 3 - Environment Variables      | 23 |
| Table 4 – Focal Plane Variables      | 24 |
| Table 5 – DHE General                | 24 |
| Table 6 – LCB General                | 25 |
| Table 7 - Sequencer                  | 25 |
| Table 8 – CryoStat Control           | 26 |
| Table 9 – AFE Control                | 26 |
| Table 10 – AFE Supplies              | 27 |
| Table 11 – AFE Ref Telemetry         | 27 |
| Table 12 – AFE-1 Clocks              | 28 |
| Table 13 – AFE-2 Clocks              | 29 |
| Table 14 – AFE-1 Bias Voltages       | 30 |
| Table 15 – AFE-2 Bias Voltages       | 31 |
| Table 16 – AFE Video                 | 32 |
| Table 17 – PSM Control               | 32 |
| Table 18 – PSM Sync Control          | 33 |
| Table 19 – PSM Servo Control         | 34 |
| Table 20 – PIX Services Control      | 35 |
| Table 21 – CFG Services Control      | 36 |
| Table 22 - Diagnostics               | 37 |
|                                      |    |

### **1.0 Introduction**

This document describes the usage and design of the Torrent **b**asic **o**perator **r**esponse **g**ui or **borg** and the **mborg** engineering user interface software. These programs are designed to control a Torrent or MONSOON DHE in a safe manner and to allow the user to take data without having to learn a large number of commands.

The *borg* is intended for observers or instrument installers. It provides little in the way of engineering level access to the Torrent system attributes.

The *mborg* on the other hand is intended as an engineering tool useful for board testing, system diagnoses and focal plane optimization. Both systems use the automated configuration tools inherent in the Torrent system software design.

### 1.1 Starting the *borg* or *mborg*

The command to start the *borg* or *mborg* is run in a tcsh Linux shell. The commands include a number of parameters all of which have defaults. The command pattern for the *borg* is:

borg -fpType fptype -sysName name -dhsName dhs -stdout -panName

The command pattern for the *mborg* is:

mborg -fpType fptype -sysName name -dhsName dhs -stdout -panName

The "-name" values are parameter flags. The meaning and default values for the flags are as follows:

• fpType – is followed by the focal plane type, currently IR or OUV. The default is OUV.

• sysName – is followed by the name of the focal plane to be run. This may be an instrument or focal plane name such as sta2, basicCCD, genCCD\_mosaic, and so forth, that have been previously configured using the torrent tools or a MONSOON configuration. The default is genericCCD.

• panName – is followed by the network name of the PAN machine attached to the DHE. names such as hamster, ctiola.ctio.noao.edu, decapod, and so forth are acceptable as long as the machine running the *borg* can locate the PAN by that name. The default is localhost.

• dhsName – followed by the name of the DHS system or DHS computer on which images will be stored. DHS systems are localFITS & imgSrvr. These select the machine to use automatically. DHS computer names can be any machine running the associated DHE system. A straight machine name like newfirmDhs1-4m will select the dheNETW system. Machine names with :8386 appended as in big-boy:8386 will select the LabNetDhs system and start the dhs server on the named machine. The default is localFITS.

• -stdout – allows error and diagnostic messages to be displayed in the startup xterm. The default is True.

Parameter Flags must either be present and followed by a value or be missing in which case the default is used.

It is likely that a number of aliases have been provided to allow startup of the programs without having to type the full set of parameters. The command:

basicCCD decapod

will start the sample CCD system as if you typed the command:

```
borg -fpType OUV -sysName basicCCD -dhsName big-boy:8386 -panName decapod -stdout
```

Setting up these aliases is explained in Section 1.4.

### 2.0 Using the Basic Functionality of the *borg* or *mborg*

Once the command is typed in and the <Return> or <Enter> key is pressed, a number of windows should appear. The first is the "Welcome" window as shown in Figure 1.

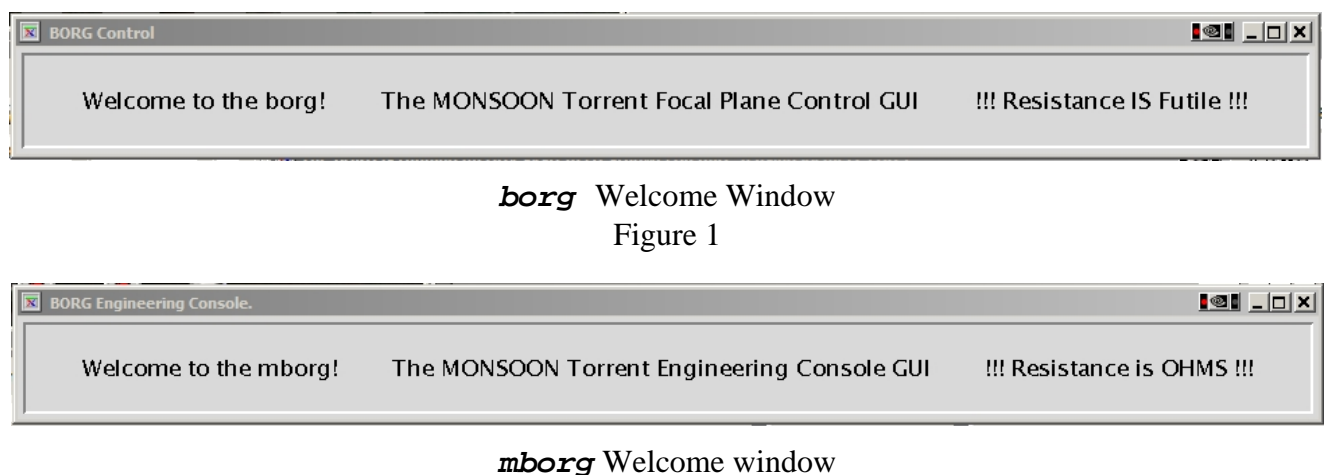

### Figure 2

Following the "Welcome" window, the program brings up either the *borg* or *mborg* GUI control window shown in Figures 3 and 4. There are minor differences between the two GUIs. The *mborg* has a command line and a button that shuts down the PAN processes without shutting down the *mborg*. The *mborg* allows the user complete access to the attributes. See section TBD. The *borg's* access to the attributes is read only except for a restricted subset. The *borg* only allows the user to set attributes using the pre packaged ".mod' or mode files. The various controls are explained in the following sections.

| 🕱 The BORG is running an Ol                                                                                                    | JV system (reviewCCD) on challer                                         | iger using localFITS DHS                                                                                 |                                                                                                   |                      |  |  |
|----------------------------------------------------------------------------------------------------|--------------------------------------------------------------------------|----------------------------------------------------------------------------------------------------|---------------------------------------------------------------------------------------------------|----------------------|--|--|
|                                                                                                    |                                                                          |                                                                                                    |                                                                                                   | About                |  |  |
| Stop Logging                                                                                                    | Display Log                                                              |                                                                                                    | Exi                                                                                               | t System             |  |  |
| Starting logging: Thurs                                                                                                    | sday 20100826.1111:06 –                                                  |                                                                                                    |                                                                                                   |                      |  |  |
| Help:                                                                                                    |                                                                          |                                                                                                    |                                                                                                   |                      |  |  |
| DHE Control Eocal                                                                                                    | DHE Control Focalplane Ctrl Sequencer Disabled Eng. Functions Attributes |                                                                                                    |                                                                                                   |                      |  |  |
| Connect                                                                                                    | Not Connected                                                            | Initalize                                                                                                | DHS on 1<br>not co                                                                                | localFITS<br>nnected |  |  |
| Exposure Parameters       Inage Directory       Inage File       Inage Count       0       Integration Time       0.0       Exposure Type       ZER0       DARK       Number of exposures | OBJECT FLAT                                                              | FOCUS CCD speci<br>Ccd Gain<br>Norna<br>Binning<br>Regions o<br>Starting<br>Row<br>ROI Size<br>Y size (r | fics<br>Select<br>I Option 1<br>Row finterest<br>Position<br>Column<br>in pixels<br>ous) X size(c | Option 2<br>Col      |  |  |
|                                                                                                    | Exposure Seque                                                           | nce Control Comm                                                                                         | ands                                                                                              |                      |  |  |
| Start                                                                                                    | Pause                                                                    | esume                                                                                                    | Stop                                                                                              | ABORT                |  |  |
| Di                                                                                                    | sconnect                                                                 | Disconne                                                                                                 | ct from Pan and Exit                                                                              | Borg                 |  |  |

**borg** Control GUI Figure 3

| BORG Engineering Console.                                                                                                    |                       |                                                                                                    |                                |
|----------------------------------------------------------------------------------------------------|-----------------------|----------------------------------------------------------------------------------------------------|--------------------------------|
|                                                                                                    |                       |                                                                                                    | About                          |
| Stop Logging Display Log                                                                                                    |                       | Shutdown PAN                                                                                                    | Exit System                    |
| Starting logging: Monday 20100823.1345                                                                                                    | 5:31 -                |                                                                                                    |                                |
| Help:                                                                                                    |                       |                                                                                                    |                                |
| DHE Control Eocalplane Ctrl                                                                                                    | Sequencer Disabled    | Eng. Func                                                                                                    | tions <u>A</u> ttributes       |
| Connect Not Con                                                                                                    | nected Init           | alize DH3                                                                                                    | 5 on localFITS<br>ot connected |
| Exposure Parameters<br>Image Directory<br>Image File<br>Image Count<br>Integration Time 0.0<br>Exposure Type<br>ZERO DARK OBJECT<br>Number of exposures 1<br>1 | FLAT FOCUS RO<br>Y s  | specifics<br>d Gain Select<br>Normal Option<br>ning Row<br>ions of interest<br>arting Position<br>Row Col<br>I Size in pixels<br>ize (rows) X siz | 1 Option 2<br>Col              |
| Expo                                                                                                    | sure Sequence Control | Commands                                                                                                    |                                |
| Start Pause                                                                                                    | Resume                | Stop                                                                                                    | ABORT                          |
| Command:                                                                                                    |                       | Disconnect from Pan an                                                                                                    | d Exit Borg                    |
|                                                                                                    | mborg Control CI      | П                                                                                                    |                                |

*mborg* Control GUI Figure 4

### 2.1 Top Buttons and Status Fields and Help.

Figure 5 shows a view of the top control buttons for the *mborg* and *borg*.

The "A<u>b</u>out" button gives information about the GUI program and who to contact in case of problems. The "Stop Logging" button turns off the command logging feature of the GUI. The "Display Log" button brings up a dialog box that allows the user to review the logs for the current session.

|                                 | Logging<br>Controls | Simulation<br>Flag Area                   | PAN<br>Process<br>Shutdown      | Safe Focal<br>Plane Exit<br>— PAN |
|---------------------------------|---------------------|-------------------------------------------|---------------------------------|-----------------------------------|
| Command<br>Response<br>Messages | Stop Logging        | Display Log<br>nesday 20100616.1039:21 –  | A<br>Shutdown PAN Exit System   | Processes and<br>mborg/borg       |
| Command<br>Help<br>Messages     | Help:<br>Shutdown   | and Exit Controls, Status Fie<br>Figure 5 | elds, Help and Logging Controls |                                   |

**NOTE:** The log is kept as a running commentary until the file is removed This means the latest portion of the log will be at the end of the file. Each restart of the *borg* prints a "Starting Logging" message with the data and time in the message.

### 2.2 Menu Bar

Figure 6 shows the MONSOON menu Bar. This is a place holder for four menus and a control button. The control button indicates and controls the state of the DHE sequencer. When pink, as in Figure 6, the sequencer is disabled and exposures are locked out, (the exposure "START" is disabled). When green as in Figure 7 the sequencer is running and data taking is enabled.

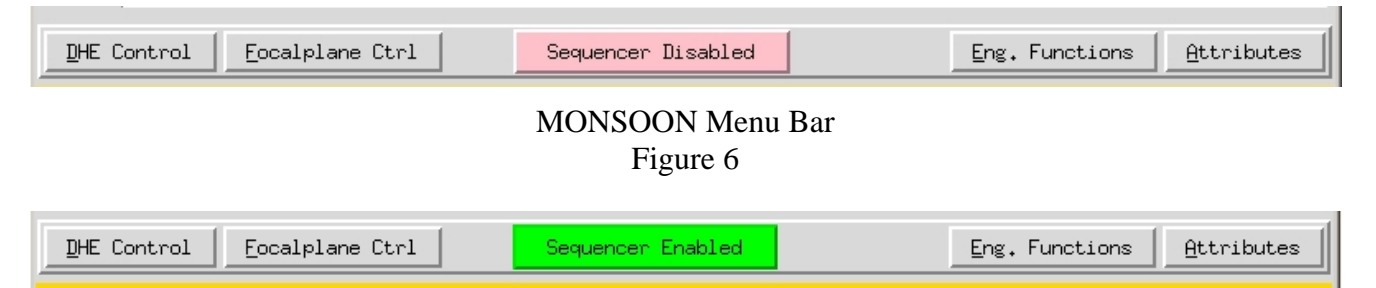

Sequencer Enabled Ready to Take Data Figure 7

The other buttons on the menu bar bring up various control menus that allow the user to perform various tasks

#### 2.2.1 DHE Control Menu

| <u>R</u> eset DHE<br><u>I</u> nitialize DHE | The DHE control menu, shown at left, allows the user to interact with the DHE to do the following: |
|---------------------------------------------|----------------------------------------------------------------------------------------------------|
| Display Mode Files                          | <i>Reset DHE</i> – sends the resetDHE and asyncResp messages to the PAN                            |
| Load Default .mod file                      | which then resets the DHE and enables the communications with the                                  |
| Load Default .ucd File                      | asyncResp.                                                                                         |

*Initialize DHE* – sends the PAN the command to reload the sysName.ini file.

*Display Mode Files* – displays all mode (".mod") files in the \_sysName directory and allows the user to select a file to load.

*Load Default .mod File* – causes the PAN to load the .mod file named by the modeFname attribute, usually \_sysName/sysName\_DefaultSetup.mod.

*Load Default .ucd File* – causes the PAN to download the .ucd file named by the dwnLdFname attribute, usually \_sysName/sysName\_Sequencer.ucd.

#### 2.2.2 Focalplane Ctrl Menu

| <u>D</u> o Focal Plane setup                                                                                        |
|----------------------------------------------------------------------------------------------------|
| <u>S</u> et Detector Voltages<br><u>C</u> heck Voltages<br><u>P</u> ower on Detector<br>P <u>o</u> wer off Detector |
| S <u>a</u> fe Focal plane                                                                                           |
| <u>E</u> nable Sequencer<br>D <u>i</u> sable sequencer                                                              |

The Focalplane Ctrl menu, shown at left, allows the user to interact with the focal plane attributes in the DHE. These attributes control the voltage levels for low and high voltage biases and clocks and determine if the detectors should be powered up.

**Do Focal Plane setup** – sets up the detector according to the values in various mod files. This procedure loads the detector voltages from the *sysName/sysNamesetVoltages.mod* file then runs the ppxGetState command to check if the voltages set to the requested values. Then it loads the powerUpCCD.mod file, followed by ppxGetState again. If either ppxGetState fails, the user is given an opportunity to stop the process or continue.

*Set Detector Voltages* - This procedure loads the detector voltages from the *sysName/sysNamesetVoltages.mod file.* 

Check Voltages - runs the ppxGetState command to check if the voltages set to the requested values.

*Power On Detectors* – loads the PowerUpCCD.mod file that should enable the clock and bias outputs to the detector and start the sequencer.

*Power Off Detectors* – loads the PowerDnCCD.mod file that should disable the clock and bias outputs to the detector and halt the sequencer.

*Safe Focal plane* – a procedure that loads the safeFP.mod file. This may be the same as PowerDnCCD.mod depending on the requirements of the individual CCD.

*Enable Sequencer* – enables the microcode sequencer.

*Disable Sequencer* – disables the microcode sequencer.

These two buttons serve the same purpose as the Sequencer button on the menu bar.

Doc. File TRNT-AD-08-0002R0.doc Doc. Number TRNT-AD-08-0002

#### 2.2.3 Engineering Functions Menu

The Engineering function menu, shown beloe, provides access to several engineering control and test

<u>S</u>tart Attribute Time Series Test S<u>t</u>art EEPROM Parameter editor St<u>a</u>rt Board Tests Sta<u>r</u>t Array Testing/Optimization Start Hardware Test routines designed for Torrent and the *mborg* and *borg*. These routines would not normally be run during an observing run. In the *borg* these routines are password protected to avoid making changes to the detector setup during normal operations.

*Start Attribute Time Series Test* – Pops up a dialog that allows you to choose an input file with a list of attributes

to read (one per line); an output file name for the results of the test and the total time of the test in minutes and the sample period in seconds.

(The following tests are not yet implemented!z)

*Start EEPROM parameter editor* – starts the EEPROM editor running and allows hand editing of the contents of any of the five EEPROMS in the system. (**Tricky**).

*Start Dark Current Test* – a pre-canned test to determine the dark current using the current setup and microcode.

*Start Noise Test* - a pre-canned test to determine the system noise using the current setup and microcode.

Start PTC Test - a pre-canned test to determine a photon transfer curve for the system.

*Start full MEC* – (*borg only*) on entering the engineering password selecting this alternative will put the *borg* into engineering mode. That is, it will act like the *mborg* with all functionality available.

#### 2.2.4 Attributes Menu

| <u>E</u> xposure Variables      |
|---------------------------------|
| E <u>n</u> vironment Variables  |
| <u>F</u> ocal Plane Variables   |
| <u>D</u> HE General             |
| <u>L</u> CB General             |
| <u>S</u> equencer Variables     |
| <u>C</u> ryoStat Control        |
| <u>A</u> FE Control             |
| AFE Sypplies                    |
| AFE Reference Voltage Telemetru |

The Attributes menu, partially shown at left, provides the user with a method to view the settings of attributes in the system. The attributes are arranged in pages. In the *borg* the user can modify attribute values and save those changes to the \_sysName directory with the name of the page as the name of the file. Each page also allows individual control over every attribute.

In the *borg* the user can view and review the attributes but the user cannot make changes except by loading a mode file to change to a different mode. If the user selects the *Eng*, *Functions* menu and

enters the correct password, the user may activate the full *mborg* control of the Attribute pages by selecting the *Start full MEC* button.

### 2.3 Connect and Initialize

When the *borg* or *mborg* start up they are not connected to a PAN or DHE. The "Connect & Initialize" button in the connection pane shown in Figure 8 is used to do this. Figure 8 shows the pane at startup indicating the *borg/mborg* is not connected to the PAN/DHE or the DHS system

|                                                 | Connect                                                                                | Not Connected         | Initalize                                                                                                  | DHS on localFITS<br>not connected                       |
|-------------------------------------------------|----------------------------------------------------------------------------------------|-----------------------|----------------------------------------------------------------------------------------------------|---------------------------------------------------------|
|                                                 |                                                                                        | Connec<br>Fig         | ction Pane<br>gure 8                                                                                       |                                                         |
|                                                 | Connect                                                                                | Connected             | Initalize                                                                                                  | DHS on localFITS<br>connected                           |
|                                                 |                                                                                        | Connection Pan<br>Fig | e after Connection<br>gure 9                                                                               | Gain                                                    |
| DHS Contro<br>Parameters<br>Integration<br>Time | Exposure Parameter<br>Image Directory<br>Image File<br>Image Count<br>Integration Time | s<br>)<br>);0         | CCD specifics<br>Ccd Gain Select<br>Normal Opti<br>Binning Row<br>Regions of interest<br>Starting Rowition | Selection<br>ion 1 Option 2<br>Col Binning<br>Selection |
| Exposure<br>Type<br>Nu<br>Exp                   | Mumber of exposures                                                                    | RK OBJECT FLAT        | FOCUS<br>ROI Size in pixels<br>Y size (rows)                                                               | Column<br>( at ze (cols)<br>Region of<br>Interest (NYI) |

### 2.4 Exposure Parameters

The Exposure Parameters pane gives the user control over the standard exposure parameters allowing the user extensive control over the image acquisition system. See Figure 10.

**DHS parameters** - tell the DHS which directory to use for the images and the base name of the files. The image count is appended to the base name. If required to ensure a unique name a letter may be appended to the base name after the image count.

Integration time – the requested exposure time in seconds for any subsequent exposures.

**Exposure Type** - the exposure type of any subsequent exposures.

- Zero a zero second exposure, shutter does not open and the detector reads out immediately.
- Dark an exposure of integration time seconds during which the shutter stays closed.
- Object a normal shutter open, integrate, shutter close, detector readout exposure.
- Flat same as object but intended as a calibration frame.
- Focus a focus sequence; integrate then shift N rows (given by the focus shift attribute), repeated M times then a final shift N rows and integrate before reading out the entire detector. (requires multiple startExp commands with expVector = 8 and a final startExp with expVector = 16).

**Gain Selection** – provision is made for three gain selections: a normal readout gain; a low noise gain and a large signal gain. The help field gives the readout time, electrons per adu and electrons to saturation for each gain choice.

**Binning** – allows the user to select the binning in the row and column directions. If no binning is selected for either the detector will be binned 1x1. If no binning is selected for one of rows or columns the binning will default to NxN where N is the binning selected for the other direction. This only occurs if one of the fields is blank.

**Region of interest** – allows the user to select a portion of the focal plane to readout. (Not Yet Implemented)

### 2.5 Exposure Control

The Exposure Sequence Controls allow the user to start an exposure sequence by pressing the **Start** button. See Figure 11. This will start the first exposure of the sequence. The control buttons will change state so that the Pause, Stop and Abort buttons are enabled. See Figure 12.

|                                                            | Exposure | Sequence Contro                 | l Commands |       |
|------------------------------------------------------------|----------|---------------------------------|------------|-------|
| Start                                                      | Pause    | Resume                          | Stop       | ABORT |
|                                                            | Exposu   | re Sequence Contro<br>Figure 11 | ols Idle   |       |
|                                                            | Exposure | Sequence Control                | Commands   |       |
| Start                                                      | Pause    | Resume                          | Stop       | ABORT |
| Exposure Sequence Controls During an Exposure<br>Figure 12 |          |                                 |            |       |

### 2.6 Command Line (*mborg* only)

The *mborg* provides the user with an extra level of control over the DHE and focal plane. In addition to the standard control methods, the user may use the command line to issue any standard ppx command to the DHE. This is done by typing the command into the command line field. See Figure 13.

| Command: |                    |
|----------|--------------------|
|          | mborg COMMAND line |

### Figure 13

### 2.7 Exit borg or mborg

For various reasons the user might want to shut down and exit the *borg* or *mborg* while leaving the PAN processes running. This is accomplished using the Exit button at the bottom of the GUI. See Figure 14.

| Disconnect | Disconnect from Pan and Exit Borg |
|------------|-----------------------------------|
| Discon     | nect and Exit                     |
|            |                                   |
| Fi         | igure 14                          |

### **3.0** Creating System Command Aliases

Since the command line for the mborg and borg are long, it is best to create an alias to avoid mistakes. The command to run the basicCCD focal plane might look like this:

mborg -fpType OUV -sysName basicCCD -panName hudson -dhsName localFITS &

creating an alias for the command can make it significantly easier to type in tcsh a line in the .cshrc file like this:

alias basicCCD "/bin/mborg -fpType OUV -sysName basicCCD -panName \!:1 -dhsName localFITS"

would allow the user to start the basicCCD system on any pan with the command

basicCCD hudson - or - basicCCD noaoAb

### 4.0 *borg* and *mborg* Software Design

- 4.1 Startup Script
- 4.2 *borg* and *mborg* GUI Object

#### 4.3 PMW Modules and Extensions

- 4.3.1 StatusLogs.py
- 4.3.2 mnsnMenuBars.py
- 4.3.3 category.py

#### 4.4 Monsoon/Torrent Python Modules

- 4.4.1 panCtrlr.py
- 4.4.2 fpCtrlGui.py
- 4.4.3 brgParser

#### 4.5 Attribute Display Modules

- 4.5.1 prsCvsFileByElement.py
- 4.5.2 prsGuiAttributes.py
- 4.5.3 prsGuiFileByCategory.py

#### 4.6 Miscellaneous Modules

- 4.6.1 mnsnCommon.py
- 4.6.2 mnsnExceptions.py
- 4.6.3 mnsnGuiFuncs.py
- 4.6.4 mnsnFuncs.py
- 4.6.5 TorrentTests.py

### **Appendix I** Creating a SystemAttribGui.csv file.

Starting the borg or borgMec (hereafter called "the *GUI*") consists of typing a command line or alias command. The undelying command looks like:

```
borgMec -fpType OUV -sysName mosaic -dhsName localFITS -panName mosaicpan
or
borg -fpType OUV -sysName mosaic -dhsName localFITS -panName mosaicpan
```

The attribute display pages for the *GUI* are created when the *GUI* starts up. The *GUI* program reads a file from the named PAN called \${MONSOONHOME}/cfg/\_sysName/ sysNameAttribGui.csv, where *sysname* in the example case would be mosaic. The contents of this file are a list of the pages and attributes to be displayed when the user wants to review the attribute values while using the *GUI*.

### I.1 AttribuGui.csv File Structure

The *sysName*AttribGui.csv file consists of lines of several types. The line types and some examples and described below.

### I.1.1 Comment lines

Comment lines are ignored by the GUI when it reads in the description file.

```
Structure:
    # This is a Comment line
    # Another comment showing the line can contain special Characters %^@&#^
```

### I.1.2 Page Description Lines

Page description lines describe the name and number of an attribute display page. These lines consist of an exclamation point (!) followed by two fields; the page name and the page number separated by a comma. The page name may contain any printable ASCII character except a comma, newline (\n) or carrige return (\r). Page Description lines also delineate the boundries of pages. All Label and Attribute-Value lines in the file after a Page Description line are placed on the page described. When a new Page Description line appears in the file the Label and Attribute-Value lines following that line will appear in the new Page.

Structure:

```
!AFE-1 Clocks,14
!AFE Reference Voltage Telemetry,10
```

Doc. File TRNT-AD-08-0002R0.doc Doc. Number TRNT-AD-08-0002

### I.1.3 Label Description Lines

Label description lines give the user an opportunity to put labels in attribute pages to make the attribute display more informative. Labels can be used to group attributes, to put headings on columns of attributes or to provide help for complex attributes. Labels consist of an "at" (@) symbol followed by the label text, the line number, column number and number of columns to span for the Label.

Structure:

```
@LOW_RAILS,3,1,2
@Bits 0-3 activate Afel Biases; 4-7 Afe2 Biases,1,3,4
@AFE1 BIAS VOLTAGES,3,1,6
```

The following example page shows how these might appear on an attribute page.

| AFE BIAS Voltage Display |        |                  |         | GUI           | Page 10 |                  |        |
|--------------------------|--------|------------------|---------|---------------|---------|------------------|--------|
| biasEnbl                 | 0x00F0 | Bits 0-          | 3 activ | ate Afel Bi   | ases; 4 | -7 Afe2 Biase    | S      |
|                          |        |                  |         |               |         |                  |        |
| AFE1 BIAS VOLTAGES       |        |                  |         |               |         |                  |        |
| Low_V BI                 | ASES   | LV BIAS TELE     | METRY   | High_V B      | IASES   | HV BIAS TELE     | IMETRY |
| afe1LVBias[0]            | 11.2   | afe1LVBiasTel[0] | 11.156  | afe1HVBias[0] | 27.4    | afe1HVBiasTel[0] | 27.224 |
| afe1LVBias[1]            | 17.5   | afe1LVBiasTel[1] | 17.443  | afe1HVBias[1] | -3.5    | afe1HVBiasTel[1] | -3.499 |
| afe1LVBias[2]            | 17.5   | afe1LVBiasTel[1] | 17.543  | afe1HVBias[2] | -3.5    | afe1HVBiasTel[2] | -3.499 |
|                          |        |                  |         |               |         |                  |        |

#### Example Page Display GUI Page 10 Figure 15

Labels can contain any printable ASCII character except a comma, newline ( $\n$ ) or carrige return ( $\r$ ). **Note:** For this example the column widths have been modified to fit the page. In actual use the column widths are determined by the size of the longest text in the column.

### I.1.4 Attribute-Value Description Lines

Attribute-Value description lines describe the placement of the various attributes on the page. All Attribute-Value lines are placed on the page whose Page Description line they follow. The inclusion of a new Page Description line in the file terminates the previous page and additional Attribute-Value lines are placed on the new page. Attribute-Value description lines consist of an Attribute name (as it appears in the *system\_*Config.csv file), a line on the page, the column to start the display and the number of columns to span for the display. The structure examples below would result in the display of the example page in Figure 15.

Doc. File TRNT-AD-08-0002R0.doc Doc. Number TRNT-AD-08-0002

Structure:

```
afelLVBias[0],5,1,1
afelLVBiasTel[0],5,3,1
afelHVBias[0],5,5,1
afelHVBiasTel[0],5,7,1
afelLVBias[1],6,1,1
afelLVBiasTel[1],6,3,1
afelHVBias[1],6,5,1
afelHVBiasTel[1],6,7,1
afelLVBias[2],7,1,1
```

A full example of the portion of the Description file that results in the page shown in Figure 15 is included in Appendix I.

### I.2 Row/Column Descriptions

The row and column descriptions used in the description correspond to the usage in the Tk/tkInter grid geometry manager. However rows and columns are numbered starting with 1 not 0. Skipped rows and columns will result in a small gap in the display. If a larger gap is desired a Label description with a single space for the content should result in a space the size of other rows/columns in the page.

Structure:

@ ,3,1,6

This will result in a blank row the height of other rows in the page.

### I.3 Example GUI Page and Description.

The following are the description lines for a page of the engineering attribute display shown in Figure 16.

```
#gui description file
# page name and number
!Exposure Variables,1
#Attribute name, row, column, colSpan
intTime,1,1,1
actIntTime,1,3,1
rowBin, 2, 1, 1
colBin,2,2,1
@ ,3,1,1
imageDir,4,1,3
imageFile,5,1,3
@ ,6,1,1
imageCount,7,1,1
expID,7,2,1
numOutputs,8,1,1
outputCfg,8,2,1
@ ,9,1,1
```

```
expVector,10,1,1
@1 is Normal Exposure; 8/16 is Focus Sequence,10,2,2
@ ,11,1,1
shutterEnable,12,1,1
shutterOpenCmd,12,2,1
shutterStatus,12,3,1
shutterOpenTime,13,1,1
shutterCloseTime,13,2,1
shutterForceStatus,13,3,1
preflashEnable,14,1,1
preflashOnCmd,14,2,1
```

| 🗵 Exposure Variables Attribute [ | )isplay    |                         |            |                                      |
|----------------------------------|------------|-------------------------|------------|--------------------------------------|
|                                  |            |                         |            |                                      |
| intTime (Secs)                   | 0,000      |                         |            | actIntTime (mSec) 100,000            |
| rowBin (Rows)                    | 1,000      | colBin (Pixels)         | 1,000      |                                      |
|                                  |            |                         |            |                                      |
| imageDir (Directory)             |            |                         |            | /data                                |
| imageFile (Filename)             |            |                         |            | testHsim                             |
|                                  |            |                         |            |                                      |
| imageCount (Count)               | 0.000      | expID (FloatID)         | 0          |                                      |
| numOutputs (count)               | 4,000      | outputCfg (ConfigID)    | 0,000      |                                      |
|                                  |            |                         |            |                                      |
| expVector (INT)                  | 1,000      | 1 is Normal             | Exposure;  | 8/16 is Focus Sequence               |
|                                  |            |                         |            |                                      |
| shutterEnable (BOOL)             | 0x00000001 | shutterOpenCmd (BOOL)   | 0x00000000 | shutterStatus (BOOL) 0x00000002      |
| shutterOpenTime (mSec)           | 0.000      | shutterCloseTime (mSec) | 0,000      | shutterForceStatus (BOOL) 0x00000001 |
| preflashEnable (BOOL)            | 0x00000001 | preflashOnCmd (BOOL)    | 0x00000000 |                                      |
|                                  |            |                         |            |                                      |
| Close                            | Update     | Apply Changes           | Sar        | ve Changes Save All                  |
|                                  |            |                         |            |                                      |

Exposure Variables Attribute Display Figure 16

## **Appendix II** Engineering GUI Categories

The GUI category pages for the Torrent engineering systems are fixed by agreement in the FPGA comments that are used to create the ".cfg" and "tmplt.csv" files. Table 1 shows the agreed categories and which attribute types should be included on each page.

| GUI Category         | Page No. | Types of Attributes on Page                                                                                 |  |
|----------------------|----------|----------------------------------------------------------------------------------------------------|--|
| None                 | 0        | Attributes that should not be displayed                                                                     |  |
| Exposure             | 1        | Variables directly related to exposures (usually software vars)                                             |  |
| Environment          | 2        | Directory and file names,                                                                                   |  |
| Focal_Plane          | 3        | Focal plane and detector information                                                                        |  |
| DHE_General          | 4        | CodeId, module Id, module reset, board Temps, Synv/slave control, I/O Status Reg, fpdpStatus, watchdog Ctrl |  |
| LCB_General          | 5        | CodeId, module Id, module reset, I/O Status Reg,                                                            |  |
| Sequencer            | 6        | Enables, Loop Res, values for LCB sequencer variables                                                       |  |
| Cryostat_Control     | 7        | Temperature and heater control variables                                                                    |  |
| AFE_Control          | 8        | CodeId, module Id, module reset, I/O Status Reg                                                             |  |
| AFE_Supplies         | 9        | Values and telemetry for AFE supply voltages                                                                |  |
| AFE_Reference_Tel    | 10       | Values and telemetry for Ref voltages on AFE                                                                |  |
| AFE_Clock_Voltages   | 11       | Clk_LoRail, clk_HiRail, clkBit, ClkTelemetry                                                                |  |
| AFE_Bias_Voltages    | 12       | LV_Bias, LV_Bias_Tel, HV_Bias, HV_Bias_Tel                                                                  |  |
| AFE_Video_Control    | 13       | Video configuration, Data registers, Offset voltage settings,<br>ctcTrigger, chnlSrcSlct                    |  |
| PSM_Control          | 14       | CodeId, module Id, module reset, I/O Status Reg                                                             |  |
| PSM_Sync_Control     | 15       | Enables, values for PSM synchronization                                                                     |  |
| PSM_Servo_Control    | 16       | Enables, values for PSM Servos                                                                              |  |
| PIX_Services_Control | 17       | CodeId, module Id, module reset, I/O Status Reg, buffer addresses, descrambling info                        |  |
| CFG_Services_Control | 18       | CodeId, module Id, module reset I/O Status Regs, EEPROM control and read/write registers                    |  |
| Diagnostics          | 19       | Misc temporary diagnostic attributes                                                                        |  |
| LCB_Misc             | 20       | LCB Attributes with incomplete FPGA comment lines                                                           |  |
| PSM_Misc             | 21       | PSM Attributes with incomplete FPGA comment lines                                                           |  |
| CFG_Misc             | 22       | CFG Attributes with incomplete FPGA comment lines                                                           |  |
| PIX_Misc             | 23       | PIX Attributes with incomplete FPGA comment lines                                                           |  |
| AFE_Misc             | 24       | AFE Attributes with incomplete FPGA comment lines                                                           |  |
| Misc_Misc            | 25       | Other Attributes with incomplete FPGA comment lines                                                         |  |

**Table 1 – Engineering GUI Categories** 

Doc. File TRNT-AD-08-0002R0.doc Doc. Number TRNT-AD-08-0002

#### **Table 2 – Exposure Variables**

| Exposure_          | Variables             | GUI Page 1 |
|--------------------|-----------------------|------------|
| integrationTime    | actualIntegrationTime |            |
| rowBin             | colBin                |            |
| imageDir           |                       |            |
| imageFile          |                       |            |
| imageCount         | expID                 |            |
| numOutputs         | outputCfg             |            |
| expMode            | processMode           |            |
| shutterState       |                       |            |
| shutterEnable      | shutterOpenCmd        |            |
| preflashEnable     | preflashOnCmd         |            |
| shutterStatus      | shutterForceStatus    |            |
| shutterOpenTime    | shutterCloseTime      |            |
| shutterForceStatus |                       |            |

#### Table 3 - Environment Variables

| Environment   | _Variables  | GUI Page 2 |
|---------------|-------------|------------|
| modeFdir      |             |            |
| modeFname     |             |            |
| dwnLdFdir     |             |            |
| dwnLdFname    |             |            |
| arrFdir       |             |            |
| arrFname      |             |            |
| expFdir       |             |            |
| expFname      |             |            |
| idpFdir       |             |            |
| idpFname      |             |            |
| expVector     | captureMode |            |
| rawPxlSize    | finPxlSize  |            |
| frmsPerRdOut  | totFrames   |            |
| expStrtTime   | expEndTime  |            |
| labSystem     | finDataType |            |
| asyncVector   |             |            |
| avNameSIze    | avValueSize |            |
| avCommentSize |             |            |

### **Table 4 – Focal Plane Variables**

| Focal_P      | lane_Variables |  |
|--------------|----------------|--|
| arrayType    |                |  |
| pxlRows      | pxlCols        |  |
| mosaicRows   | mosaicCols     |  |
| imageRows    | imageCols      |  |
| arrayID[0]   | arrayID[2]     |  |
| arrayID[1]   | arrayID[3]     |  |
| pxlsPerImage |                |  |
| preScan      |                |  |
| yPostScan    | xPostScan      |  |
| yStart[]     | xStart[]       |  |
| yStart[0]    | xStart[0]      |  |
| yStart[1]    | xStart[1]      |  |
| yStart[2]    | xStart[2]      |  |
| yStart[3]    | xStart[3]      |  |
| rdOutTime[]  |                |  |
| rdOutTime[0] | rdOutTime[3]   |  |
| rdOutTime[1] | rdOutTime[4]   |  |
| rdOutTime[2] | rdOutTime[5]   |  |

### Table 5 – DHE General

| DHE G               | GUI Page 4           |  |
|---------------------|----------------------|--|
| dheRstCmd           | dheRebootCmd         |  |
| linkResetCmd        |                      |  |
| tsmSiliconSerialNum |                      |  |
| tsmTemperature1     | tsmTemperature2      |  |
| vp33Volts           | vp33Amps             |  |
| watchDogEnable      | watchDogDelay        |  |
| dheIsSlave          | syncClkSelect        |  |
| dheSlaveClkSwitchEn | dheSlaveClkMode      |  |
| syncInEquailization | syncOutEquailization |  |
| vFanEnable          | dheTempSensorSlct    |  |
| dheServoEnable      | dhePowerValue        |  |
| dheTempSetPoint     | dheMarginSetPoint    |  |
| dheServoPwmValue    | dheStbyPwmValue      |  |
| dheDerivativeGain   | dheIntegratorGain    |  |
| dheProcessGain      | dheProportionalGain  |  |
| dheErrorSignal      | dheFilterDepth       |  |
| dheTimeConstant     | dheServoTuneTemp     |  |

Doc. File TRNT-AD-08-0002R0.doc Doc. Number TRNT-AD-08-0002

### Table 6 – LCB General

| LCB General         |                     | GUI Page 5 |
|---------------------|---------------------|------------|
| lcbResetCmd         | lcbRebootCmd        |            |
| lcbSiliconSerialNum |                     |            |
| lcbCodeId           | lcbModuleID         |            |
| lcbTemperature1     | lcbTemperature2     |            |
| lcbCtrlModInStatus  | lcbCtrlModOutStatus |            |
| fpdpLoopBackMode    |                     |            |
| GIGeCmdCopyEn       | GIGePortDisable     |            |
| uartCmdCopyEn       | uartPortDisable     |            |
| syncCmdCopyEn       | syncPortDisable     |            |
| fpdpCmdCopyEn       | fpdpPortDisable     |            |

#### Table 7 - Sequencer

| Sequencer       |                | GUI Page 6    |
|-----------------|----------------|---------------|
| sequencerEnable | mcbSeqEnable   |               |
| AfeCdsStateReg  | AfeCdsSlctReg  |               |
| afeSeqStateReg  |                |               |
| mcbSeqPatMem    | mcbSeqPgmMem   |               |
| seqCmds         |                |               |
| seqCmdReg       | seqStatReg     |               |
| seqLoopReg[]    |                |               |
| seqLoopReg[0]   | seqLoopReg[8]  | seqUserBit[0] |
| seqLoopReg[1]   | seqLoopReg[9]  | seqUserBit[1] |
| seqLoopReg[2]   | seqLoopReg[10] | seqUserBit[2] |
| seqLoopReg[3]   | seqLoopReg[11] | seqUserBit[3] |
| seqLoopReg[4]   | seqLoopReg[12] | seqUserBit[4] |
| seqLoopReg[5]   | seqLoopReg[13] | seqUserBit[5] |
| seqLoopReg[6]   | seqLoopReg[14] | seqUserBit[6] |
| seqLoopReg[7]   | seqLoopReg[15] | seqUserBit[7] |

### Table 8 – CryoStat Control

| CryoSt               | GUI Page 7          |  |
|----------------------|---------------------|--|
| vHtrEnable           | htrTempSetPoint     |  |
| htrTempSensorSlct    | htrTimeConstant     |  |
| htrTemp1CountPeriod  | htrTemp2CountPeriod |  |
| htrTemp1OffsetValue  | htrTemp2OffsetValue |  |
| htrTemp1SlopeValue   | htrTemp2SlopeValue  |  |
| htrTemp1Value        | htrTemp2Value       |  |
| htrVoltsValue        | htrAmpsValue        |  |
| htrVoltsOffsetValue  | htrAmpsOffsetValue  |  |
| htrVoltsSlopeValue   | htrAmpsSlopeValue   |  |
| htrVoltsSamplePeriod | htrAmpsSamplePeriod |  |
| htrServoEnable       | htrPowerValue       |  |
| htrMarginSetPoint    | htrErrorSignal      |  |
| htrDerivativeGain    | htrProcessGain      |  |
| htrFilterDepth       | htrProportionalGain |  |
| htrIntegratorGain    | htrServoTuneTemp    |  |
| htrStbyPwmValue      | htrServoPwmValue    |  |

#### Table 9 – AFE Control

|   | AFE_Co                       | ontrol                   | GUI Page 8 |
|---|------------------------------|--------------------------|------------|
|   | afeResetCmd                  | afeRebootCmd             |            |
|   | afeCodeId                    | afeModuleId              |            |
|   | afeControlEnbl               |                          |            |
|   | afeCtrlModInStatus           | afeCtrlModOutStatus      |            |
|   | afeSeqStateReg (not Defined) | afeIfcEnbl (not Defined) |            |
|   | afeTelScanEnbl               | afeTelScanInt            |            |
|   | afeInitDacs                  |                          |            |
|   | afeCdsPortCfg                | afeDacMonTrig            |            |
|   | afeSimDatType                |                          |            |
|   | afe1SiliconSerialNum         |                          |            |
|   | afe1Temperature1             | Afe1Temperature2         |            |
|   | afe2SiliconSerialNum         |                          |            |
|   | Afe2Temperature1             | Afe2Temperature2         |            |
| - |                              |                          |            |

### Table 10 – AFE Supplies

| AFE_Supplies       |                | GUI Page 9 |
|--------------------|----------------|------------|
| vn300Volts         | vp300Volts     |            |
| v300PolaritySelect |                |            |
| afe1Vn300Amps      | afe2Vn300Amps  |            |
| afe1Vp300Amps      | afe2Vp300Amps  |            |
| vn180Volts         | vp180Volts     |            |
| afe1Vn180Amps      | afe2Vn180Amps  |            |
| afe1Vp180Amps      | afe2Vp180Amps  |            |
| vn80Volts          | Vn80Amps       |            |
| vp80Volts          | vp80Amps       |            |
| afe1V300Enable     | afe2V300Enable |            |
| afe1V180Enable     | afe2V180Enable |            |
| afe1V80Enable      | afe2V80Enable  |            |

### Table 11 – AFE Ref Telemetry

| AFB           | E_Ref_Telemetry | GUI Page 10 |
|---------------|-----------------|-------------|
| AfeRefVolt[]  |                 |             |
| AfeRefVolt[0] | AfeRefVolt[8]   |             |
| AfeRefVolt[1] | AfeRefVolt[9]   |             |
| AfeRefVolt[2] | AfeRefVolt[10]  |             |
| AfeRefVolt[3] | AfeRefVolt[11]  |             |
| AfeRefVolt[4] | AfeRefVolt[12]  |             |
| AfeRefVolt[5] | AfeRefVolt[13]  |             |
| AfeRefVolt[6] | AfeRefVolt[14]  |             |
| AfeRefVolt[7] | AfeRefVolt[15]  |             |

Table 12 – AFE-1 Clocks

| AFE-1 Clocks     |                  |                  | GUI Page 11       |
|------------------|------------------|------------------|-------------------|
| afeClkStateReg   | afeClkPortCfg    | clkOutputEnblReg | afeClkEnbl        |
| LOW_RAILS        | HIGH_RAILS       | CLK_STATE        | CLOCK_TELM        |
| afeClkLoRail[]   | afeClkHiRail[]   | afeClkState[]    | afeClkRailTel[]   |
| afeClkLoRail[0]  | afeClkHiRail[0]  | afeClkState[0]   | afeClkRailTel[0]  |
| afeClkLoRail[1]  | afeClkHiRail[1]  | afeClkState[1]   | afeClkRailTel[1]  |
| afeClkLoRail[2]  | afeClkHiRail[2]  | afeClkState[2]   | afeClkRailTel[2]  |
| afeClkLoRail[3]  | afeClkHiRail[3]  | afeClkState[3]   | afeClkRailTel[3]  |
| afeClkLoRail[4]  | afeClkHiRail[4]  | afeClkState[4]   | afeClkRailTel[4]  |
| afeClkLoRail[5]  | afeClkHiRail[5]  | afeClkState[5]   | afeClkRailTel[5]  |
| afeClkLoRail[6]  | afeClkHiRail[6]  | afeClkState[6]   | afeClkRailTel[6]  |
| afeClkLoRail[7]  | afeClkHiRail[7]  | afeClkState[7]   | afeClkRailTel[7]  |
| afeClkLoRail[8]  | afeClkHiRail[8]  | afeClkState[8]   | afeClkRailTel[8]  |
| afeClkLoRail[9]  | afeClkHiRail[9]  | afeClkState[9]   | afeClkRailTel[9]  |
| afeClkLoRail[10] | afeClkHiRail[10] | afeClkState[10]  | afeClkRailTel[10] |
| afeClkLoRail[11] | afeClkHiRail[11] | afeClkState[11]  | afeClkRailTel[11] |
| afeClkLoRail[12] | afeClkHiRail[12] | afeClkState[12]  | afeClkRailTel[12] |
| afeClkLoRail[13] | afeClkHiRail[13] | afeClkState[13]  | afeClkRailTel[13] |
| afeClkLoRail[14] | afeClkHiRail[14] | afeClkState[14]  | afeClkRailTel[14] |
| afeClkLoRail[15] | afeClkHiRail[15] | afeClkState[15]  | afeClkRailTel[15] |

Table 13 – AFE-2 Clocks

| AFE-2 Clocks     |                  |                  | GUI Page 12       |
|------------------|------------------|------------------|-------------------|
| afeClkStateReg   | afeClkPortCfg    | clkOutputEnblReg | afeClkEnbl        |
| LOW_RAILS        | HIGH_RAILS       | CLK_STATE        | CLOCK_TELM        |
| afeClkLoRail[]   | afeClkHiRail[]   | afeClkState[]    | afeClkRailTel[]   |
| afeClkLoRail[0]  | afeClkHiRail[0]  | afeClkState[0]   | afeClkRailTel[0]  |
| afeClkLoRail[1]  | afeClkHiRail[1]  | afeClkState[1]   | afeClkRailTel[1]  |
| afeClkLoRail[2]  | afeClkHiRail[2]  | afeClkState[2]   | afeClkRailTel[2]  |
| afeClkLoRail[3]  | afeClkHiRail[3]  | afeClkState[3]   | afeClkRailTel[3]  |
| afeClkLoRail[4]  | afeClkHiRail[4]  | afeClkState[4]   | afeClkRailTel[4]  |
| afeClkLoRail[5]  | afeClkHiRail[5]  | afeClkState[5]   | afeClkRailTel[5]  |
| afeClkLoRail[6]  | afeClkHiRail[6]  | afeClkState[6]   | afeClkRailTel[6]  |
| afeClkLoRail[7]  | afeClkHiRail[7]  | afeClkState[7]   | afeClkRailTel[7]  |
| afeClkLoRail[8]  | afeClkHiRail[8]  | afeClkState[8]   | afeClkRailTel[8]  |
| afeClkLoRail[9]  | afeClkHiRail[9]  | afeClkState[9]   | afeClkRailTel[9]  |
| afeClkLoRail[10] | afeClkHiRail[10] | afeClkState[10]  | afeClkRailTel[10] |
| afeClkLoRail[11] | afeClkHiRail[11] | afeClkState[11]  | afeClkRailTel[11] |
| afeClkLoRail[12] | afeClkHiRail[12] | afeClkState[12]  | afeClkRailTel[12] |
| afeClkLoRail[13] | afeClkHiRail[13] | afeClkState[13]  | afeClkRailTel[13] |
| afeClkLoRail[14] | afeClkHiRail[14] | afeClkState[14]  | afeClkRailTel[14] |
| afeClkLoRail[15] | afeClkHiRail[15] | afeClkState[15]  | afeClkRailTel[15] |

| Table 14 | – AFE-1 | Bias V | Voltages |
|----------|---------|--------|----------|
|----------|---------|--------|----------|

| AFE-1 Bias Voltages |                 |                 |                 |
|---------------------|-----------------|-----------------|-----------------|
| Afe1BiasEnbl        |                 |                 |                 |
| LOW_V_BIASES        | LV_BIAS_TEL     | HIGH_V_BIASES   | HV_BIAS_TEL     |
| LV_Bias_Val[]       | LV_Bias_Tel[]   | HV_Bias_Val[]   | HV_Bias_Tel[]   |
| LV_Bias_Val[0]      | LV_Bias_Tel[0]  | HV_Bias_Val[0]  | HV_Bias_Tel[0]  |
| LV_Bias_Val[1]      | LV_Bias_Tel[1]  | HV_Bias_Val[1]  | HV_Bias_Tel[1]  |
| LV_Bias_Val[2]      | LV_Bias_Tel[2]  | HV_Bias_Val[2]  | HV_Bias_Tel[2]  |
| LV_Bias_Val[3]      | LV_Bias_Tel[3]  | HV_Bias_Val[3]  | HV_Bias_Tel[3]  |
| LV_Bias_Val[4]      | LV_Bias_Tel[4]  | HV_Bias_Val[4]  | HV_Bias_Tel[4]  |
| LV_Bias_Val[5]      | LV_Bias_Tel[5]  | HV_Bias_Val[5]  | HV_Bias_Tel[5]  |
| LV_Bias_Val[6]      | LV_Bias_Tel[6]  | HV_Bias_Val[6]  | HV_Bias_Tel[6]  |
| LV_Bias_Val[7]      | LV_Bias_Tel[7]  | HV_Bias_Val[7]  | HV_Bias_Tel[7]  |
| LV_Bias_Val[8]      | LV_Bias_Tel[8]  | HV_Bias_Val[8]  | HV_Bias_Tel[8]  |
| LV_Bias_Val[9]      | LV_Bias_Tel[9]  | HV_Bias_Val[9]  | HV_Bias_Tel[9]  |
| LV_Bias_Val[10]     | LV_Bias_Tel[10] | HV_Bias_Val[10] | HV_Bias_Tel[10] |
| LV_Bias_Val[11]     | LV_Bias_Tel[11] | HV_Bias_Val[11] | HV_Bias_Tel[11] |
| LV_Bias_Val[12]     | LV_Bias_Tel[12] | HV_Bias_Val[12] | HV_Bias_Tel[12] |
| LV_Bias_Val[13]     | LV_Bias_Tel[13] | HV_Bias_Val[13] | HV_Bias_Tel[13] |
| LV_Bias_Val[14]     | LV_Bias_Tel[14] | HV_Bias_Val[14] | HV_Bias_Tel[14] |
| LV_Bias_Val[15]     | LV_Bias_Tel[15] | HV_Bias_Val[15] | HV_Bias_Tel[15] |

| <b>Table 15</b> - | - AFE-2 Bias | Voltages |
|-------------------|--------------|----------|
|-------------------|--------------|----------|

| AFE-2 Bias Voltages |                 |                 | GUI Page 14     |
|---------------------|-----------------|-----------------|-----------------|
| Afe2BiasEnbl        |                 |                 |                 |
| LOW_V_BIASES        | LV_BIAS_TEL     | HIGH_V_BIASES   | HV_BIAS_TEL     |
| LV_Bias_Val[]       | LV_Bias_Tel[]   | HV_Bias_Val[]   | HV_Bias_Tel[]   |
| LV_Bias_Val[0]      | LV_Bias_Tel[0]  | HV_Bias_Val[0]  | HV_Bias_Tel[0]  |
| LV_Bias_Val[1]      | LV_Bias_Tel[1]  | HV_Bias_Val[1]  | HV_Bias_Tel[1]  |
| LV_Bias_Val[2]      | LV_Bias_Tel[2]  | HV_Bias_Val[2]  | HV_Bias_Tel[2]  |
| LV_Bias_Val[3]      | LV_Bias_Tel[3]  | HV_Bias_Val[3]  | HV_Bias_Tel[3]  |
| LV_Bias_Val[4]      | LV_Bias_Tel[4]  | HV_Bias_Val[4]  | HV_Bias_Tel[4]  |
| LV_Bias_Val[5]      | LV_Bias_Tel[5]  | HV_Bias_Val[5]  | HV_Bias_Tel[5]  |
| LV_Bias_Val[6]      | LV_Bias_Tel[6]  | HV_Bias_Val[6]  | HV_Bias_Tel[6]  |
| LV_Bias_Val[7]      | LV_Bias_Tel[7]  | HV_Bias_Val[7]  | HV_Bias_Tel[7]  |
| LV_Bias_Val[8]      | LV_Bias_Tel[8]  | HV_Bias_Val[8]  | HV_Bias_Tel[8]  |
| LV_Bias_Val[9]      | LV_Bias_Tel[9]  | HV_Bias_Val[9]  | HV_Bias_Tel[9]  |
| LV_Bias_Val[10]     | LV_Bias_Tel[10] | HV_Bias_Val[10] | HV_Bias_Tel[10] |
| LV_Bias_Val[11]     | LV_Bias_Tel[11] | HV_Bias_Val[11] | HV_Bias_Tel[11] |
| LV_Bias_Val[12]     | LV_Bias_Tel[12] | HV_Bias_Val[12] | HV_Bias_Tel[12] |
| LV_Bias_Val[13]     | LV_Bias_Tel[13] | HV_Bias_Val[13] | HV_Bias_Tel[13] |
| LV_Bias_Val[14]     | LV_Bias_Tel[14] | HV_Bias_Val[14] | HV_Bias_Tel[14] |
| LV_Bias_Val[15]     | LV_Bias_Tel[15] | HV_Bias_Val[15] | HV_Bias_Tel[15] |

### Table 16 – AFE Video

| AFE Video         |                   |                 | GUI Page 15 |
|-------------------|-------------------|-----------------|-------------|
| afeXferCfg        |                   |                 |             |
| afeRowIncVal      | afeColIncVal      |                 |             |
| afeChanSrcSlct[]  | afeBufBaseAddr[]  | afeCcdAmpCfg[]  |             |
| afeChanSrcSlct[0] | afeBufBaseAddr[0] | afeCcdAmpCfg[0] |             |
| afeChanSrcSlct[1] | afeBufBaseAddr[1] | afeCcdAmpCfg[1] |             |
| afeChanSrcSlct[2] | afeBufBaseAddr[2] | afeCcdAmpCfg[2] |             |
| afeChanSrcSlct[3] | afeBufBaseAddr[3] | afeCcdAmpCfg[3] |             |
| afeChanSrcSlct[4] | afeBufBaseAddr[4] | afeCcdAmpCfg[4] |             |
| afeChanSrcSlct[5] | afeBufBaseAddr[5] | afeCcdAmpCfg[5] |             |
| afeChanSrcSlct[6] | afeBufBaseAddr[6] | afeCcdAmpCfg[6] |             |
| afeChanSrcSlct[7] | afeBufBaseAddr[7] | afeCcdAmpCfg[7] |             |
| afe1VidOffVal[]   | afe1OffDacTel[]   |                 |             |
| afe1VidOffVal[0]  | afe1OffDacTel[0]  |                 |             |
| afe1VidOffVal[1]  | afe1OffDacTel[1]  |                 |             |
| afe1VidOffVal[2]  | afe1OffDacTel[2]  |                 |             |
| afe1VidOffVal[3]  | afe1OffDacTel[3]  |                 |             |
| afe2VidOffVal[]   | afe2OffDacTel[]   |                 |             |
| afe2VidOffVal[0]  | afe2OffDacTel[1]  |                 |             |
| afe2VidOffVal[1]  | afe2OffDacTel[2]  |                 |             |
| afe2VidOffVal[2]  | afe2OffDacTel[3]  |                 |             |
| afe2VidOffVal[3]  | afe2OffDacTel[4]  |                 |             |

### Table 17 – PSM Control

| PSM_Control         |                 |                | GUI Page 16 |
|---------------------|-----------------|----------------|-------------|
| psmResetCmd         | psmRebootCmd    |                |             |
| psmCodeId           | psmModuleID     |                |             |
| psmSiliconSerialNum |                 |                |             |
| psmSiSerialNum      | psmSerNo        |                |             |
| psmTemperature1     | psmTemperature2 |                |             |
| v80Enable           | v180Enable      | pixRateDivider |             |

### Table 18 – PSM Sync Control

| PSM_Sync_Control |                    |                 | GUI Page 17         |
|------------------|--------------------|-----------------|---------------------|
| v300SyncEnable   | v300SyncDivider    | v33SyncEnable   | v33SyncDivider      |
|                  | v300SyncMaxFreq    |                 | v33SyncMaxFreq      |
|                  | v300SyncMinFreq    |                 | v33SyncMinFreq      |
|                  | v300SyncPulseWidth |                 | v33SyncPulseWidth   |
| v180SyncEnable   | v180SyncDivider    | logicSyncEnable | logicSyncDivider    |
|                  | v180SyncMaxFreq    |                 | logicSyncMaxFreq    |
|                  | v180SyncMinFreq    |                 | logicSyncMinFreq    |
|                  | v180SyncPulseWidth |                 | logicSyncPulseWidth |
| v80SyncEnable    | v80SyncDivider     |                 |                     |
|                  | v80SyncMaxFreq     |                 |                     |
|                  | v80SyncMinFreq     |                 |                     |
|                  | v80SyncPulseWidth  |                 |                     |

| PSM_Servo_Control     |                       | GUI Page 18 |
|-----------------------|-----------------------|-------------|
| vp80ServoEnable       | vn80ServoEnable       |             |
| vp80VoltsSetPoint     | vn80VoltsSetPoint     |             |
| vp80MarginSetPoint    | vn80MarginSetPoint    |             |
| vp80PowerValue        | vn80PowerValue        |             |
| vp80ServoPwmValue     | vn80ServoPwmValue     |             |
| vp80StbyPwmValue      | vn80StbyPwmValue      |             |
| vp80ProportionalGain  | vn80ProportionalGain  |             |
| vp80IntegratorGain    | vn80IntegratorGain    |             |
| vp80DerivativeGain    | vn80DerivativeGain    |             |
| vp80ProcessGain       | vn80ProcessGain       |             |
| vp80FilterDepth       | vn80FilterDepth       |             |
| vp80ErrorSignal       | vn80ErrorSignal       |             |
| vp80TimeConstant      | vn80TimeConstant      |             |
| vp180ServoEnable      | vn180ServoEnable      |             |
| vp180VoltsSetPoint    | vn180VoltsSetPoint    |             |
| vp180MarginSetPoint   | vn180MarginSetPoint   |             |
| vp180PowerValue       | vn180PowerValue       |             |
| vp180ServoPwmValue    | vn180ServoPwmValue    |             |
| vp180StbyPwmValue     | vn180StbyPwmValue     |             |
| vp180ProportionalGain | vn180ProportionalGain |             |
| vp180IntegratorGain   | vn180IntegratorGain   |             |
| vp180DerivativeGain   | vn180DerivativeGain   |             |
| vp180ProcessGain      | vn180ProcessGain      |             |
| vp180FilterDepth      | vn180FilterDepth      |             |
| vp180ErrorSignal      | vn180ErrorSignal      |             |
| vp180TimeConstant     | vn180TimeConstant     |             |

### Table 20 – PIX Services Control

| PIX_Services_Control  |                      | GUI Page 19 |
|-----------------------|----------------------|-------------|
| pixSrvcResetCmd       | pixSrvcRebootCmd     |             |
| pixSrvcCodeId         | pixSrvclModuleId     |             |
| pixSrvcModInStatus    | pixSrvcModOutStatus  |             |
| pixSrvcMemPowerEnable | pixsrvcMemTestEnable |             |
| pixStreamModeEnable   | dataWidthSlct        |             |
| pixBuffrWrtOrigin     | pixBuffrRdOrigin     |             |
| pixBuffrWrtLength     | pixBuffrRdLength     |             |
| pixBuffrWrtIncValue   | pixBuffrRdIncValue   |             |
| pixBuffrWrtDataValue  | pixBuffrRdSpare      |             |
| pixStreamCount        | streamErrorCount     |             |
| pixelCount            | ErrorCount           |             |
| minPixelValue         | maxPixelValue        |             |
| readImageBuffr        |                      |             |
|                       |                      |             |

### Table 21 – CFG Services Control

| CFG_Services_Ctrl  |                         | GUI Page 20      |
|--------------------|-------------------------|------------------|
| cfgResetCmd        | cfgRebootCmd            |                  |
| cfgCodeId          | cfgModuleId             |                  |
| cfgSrvcModInStatus | cfgSrvcModOutStatus     |                  |
| tempScanEnable     | tempScanRate            |                  |
| detectI2CBus       |                         |                  |
| readI2CBusTemps    | readI2CBusSerialNumbers |                  |
| eepRdCmdReg        | eepWrtCmdReg            | forceLoadClkCond |
| eepDataReg[]       |                         | clkCfgRegs[]     |
| eepDataReg[0]      |                         | clkCfgReg[0]     |
| eepDataReg[1]      |                         | clkCfgReg[1]     |
| eepDataReg[2]      |                         | clkCfgReg[2]     |
| eepDataReg[3]      |                         | clkCfgReg[3]     |
| eepDataReg[4]      |                         | clkCfgReg[4]     |
| eepDataReg[5]      |                         | clkCfgReg[5]     |
| eepDataReg[6]      |                         | clkCfgReg[6]     |
| eepDataReg[7]      |                         | clkCfgReg[7]     |
| eepDataReg[8]      |                         | clkCfgReg[8]     |
| eepDataReg[9]      |                         | clkCfgReg[9]     |
| eepDataReg[10]     |                         | clkCfgReg[10]    |
| eepDataReg[11]     |                         | clkCfgReg[11]    |
| eepDataReg[12]     |                         | clkCfgReg[12]    |
| eepDataReg[13]     |                         | clkCfgReg[13]    |
| eepDataReg[14]     |                         | clkCfgReg[14]    |
| eepDataReg[15]     |                         | clkCfgReg[15]    |

### **Table 22 - Diagnostics**

| Diagnostics                                       |                                                            |                              | GUI Page 21 |
|---------------------------------------------------|------------------------------------------------------------|------------------------------|-------------|
| led_1_Slct<br>PixSimEnbl                          | led_2_Slct<br>PixSimDest                                   | PixSimRows                   | PixSimCols  |
| fpgaTemp<br>fpgaVccInt<br>fpgaVccAux<br>fpgaVRefP | fpgaTempMin<br>fpgaVccIntMin<br>fpgaVccAuxMax<br>fpgaVRefN | fpgaTempMax<br>fpgaVccIntMax |             |
| adcGainErr                                        | adcOffsetErr                                               |                              |             |
| afe1TpGrp1Cfg<br>afe1TpGrp2Cfg<br>afe1TpGrp3Cfg   | afe2TpGrp1Cfg<br>afe2TpGrp2Cfg<br>afe2TpGrp3Cfg            |                              |             |
| atelTpGrp4Cfg                                     | ate21pGrp4Cfg                                              |                              |             |

#### The following tables are TBD.

| Misc_Misc | For unassigned Attributes | GUI Page 22 |
|-----------|---------------------------|-------------|
| LCB_Misc  | For unassigned Attributes | GUI Page 23 |
| PSM_Misc  | For unassigned Attributes | GUI Page 24 |
| CFG_Misc  | For unassigned Attributes | GUI Page 25 |
| PIX_Misc  | For unassigned Attributes | GUI Page 26 |
| AFE_Misc  | For unassigned Attributes | GUI Page 27 |

# **Appendix III**